# eiP

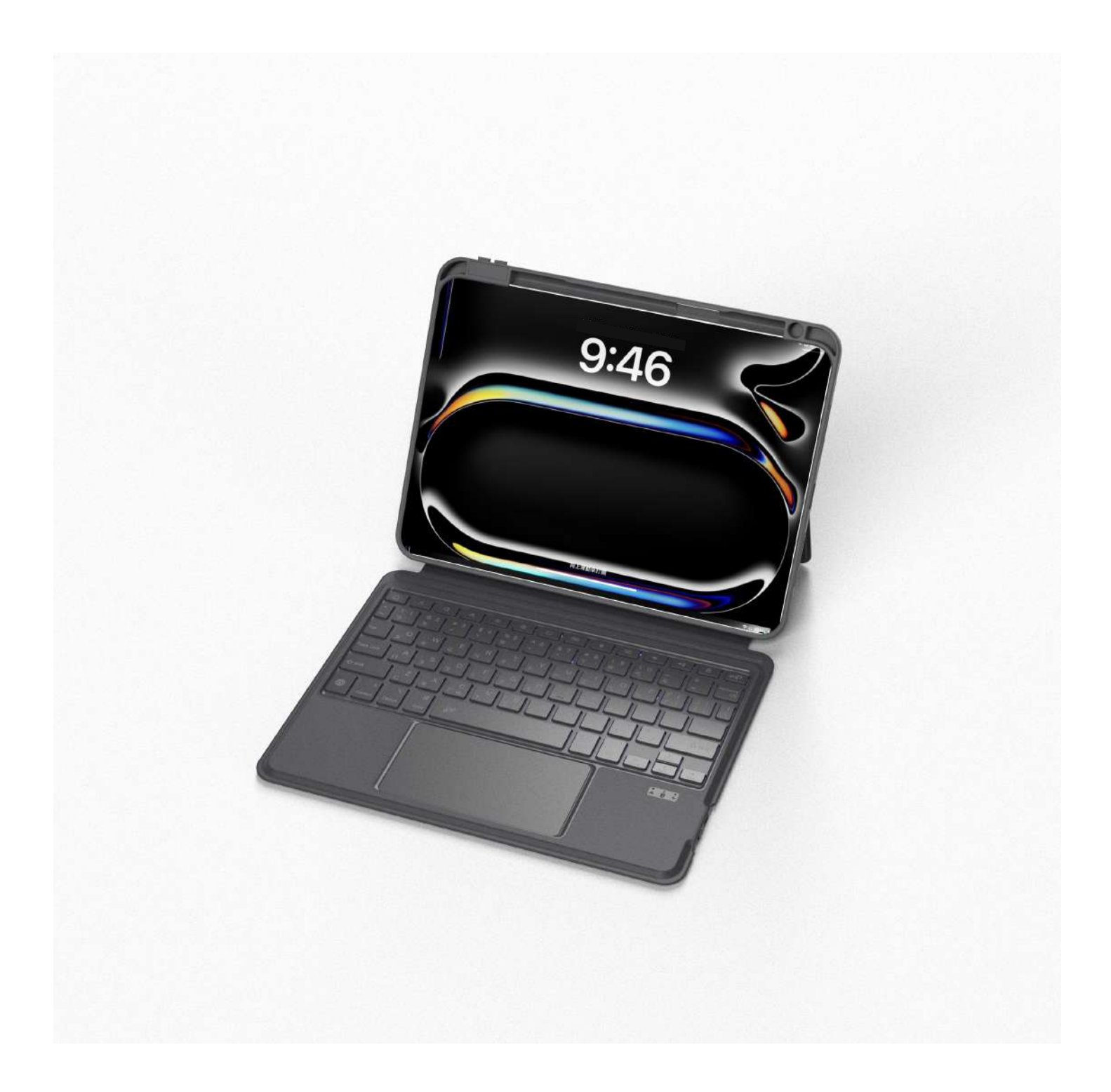

# Magnetix Keyboard Case for iPad

Magnetix Keyboard Manual with Stylus Shortcuts

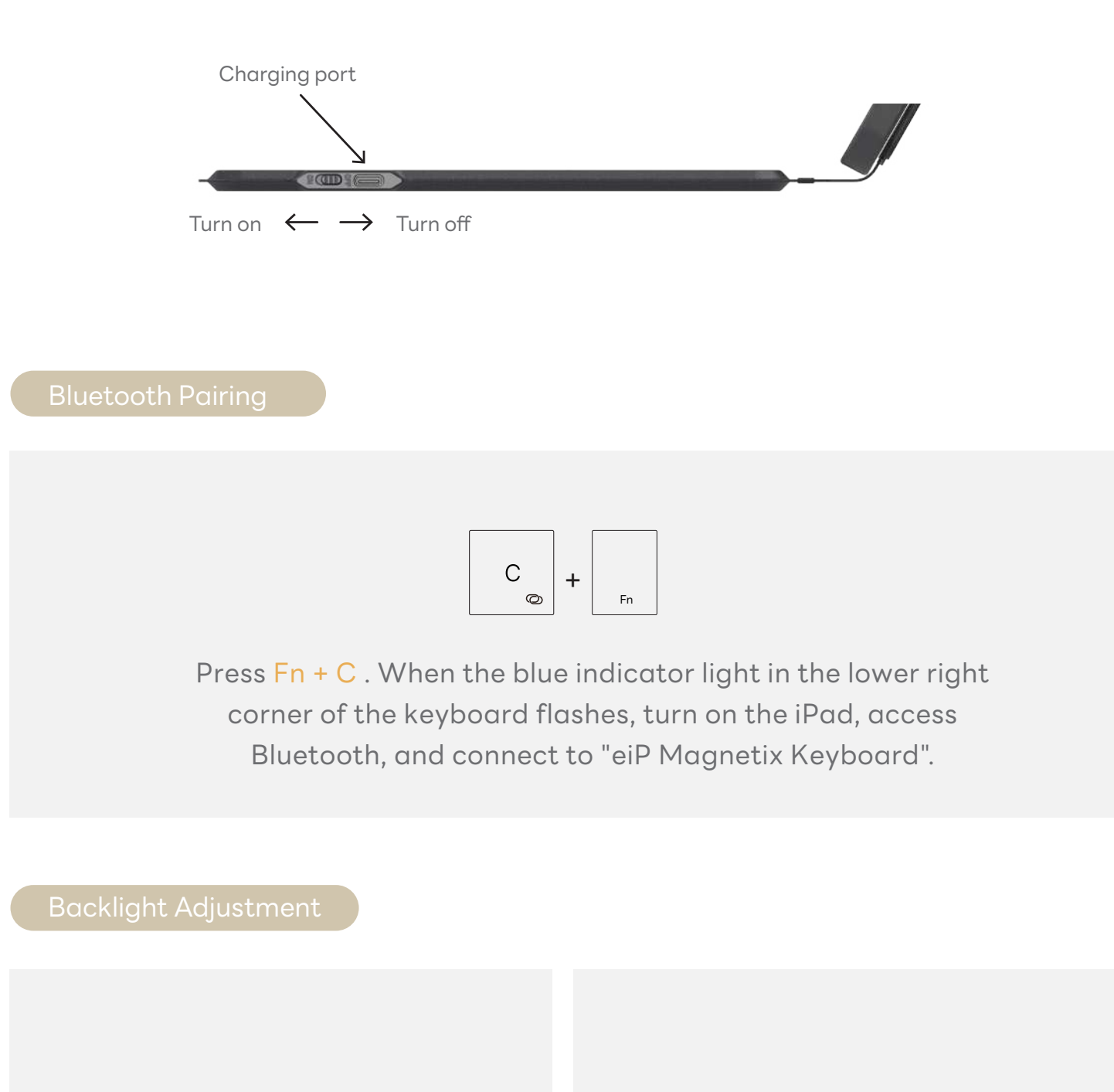

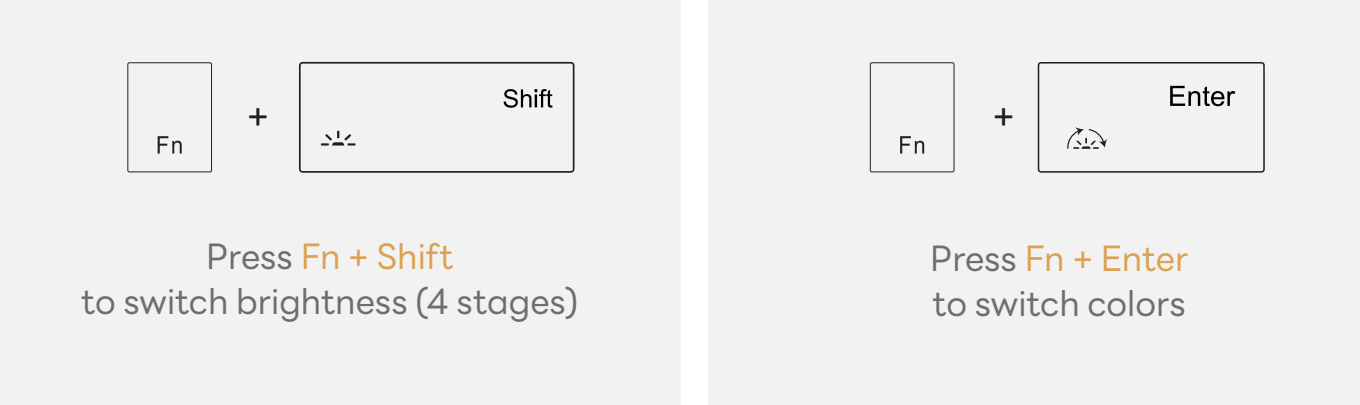

### **Trackpad Setting**

Turn on - Tap to Click & Two Finger Secondary Click .

|   | Setting              |   |             |   |                            |
|---|----------------------|---|-------------|---|----------------------------|
| Ø | General              | > | Date & Time | > | ткаскрад                   |
| 8 | Control Center       | > | Keyboard    | > | Tap to Click               |
| ۲ | Display & Brightness | > | Trackpad    | > | Two Finger Secondary Click |
|   |                      |   |             |   |                            |

### **Globe Key Setting**

The default setting of the Globe key is a shortcut for Emoji. Turning it off allows you to switch between keyboard input languages.

| Setting              |             |   |                   |   |                                                           |
|----------------------|-------------|---|-------------------|---|-----------------------------------------------------------|
| 🔞 General >          | Date & Time | > |                   |   | Press 🌐 for Emoji                                         |
| 🕄 Control Center >   | Keyboard    | > | Keyboard          | > | Use 🌐 to show Emoji instead of switching languages        |
| Display & Brightness | Trackpad    | > | Hardware Keyboard | > | Switch Languages using Cap Lock                           |
|                      |             |   |                   |   | Use the Caps Lock key to switch to and from English (US). |
|                      |             |   |                   |   |                                                           |

Globe key + E is the shortcut for Emoji .

#### **Caps Lock Setting**

The default setting of Caps Lock is to switch between keyboard input languages. Turning it off allows you to capitalize letters when typing.

| Setting              |             |   |                   |   |                                                           |
|----------------------|-------------|---|-------------------|---|-----------------------------------------------------------|
| 🧑 General 💦 👌        | Date & Time | > | Kauhaard          |   | Press  for Emoji                                          |
| 🕄 Control Center >   | Keyboard    | > | Hardware Keyboard |   | Use 🌐 to show Emoji instead of switching languages        |
| Display & Brightness | Trackpad    | > |                   | > | Switch Languages using Cap Lock                           |
| _                    |             |   |                   |   | Use the Caps Lock key to switch to and from English (US). |
|                      |             |   |                   |   |                                                           |

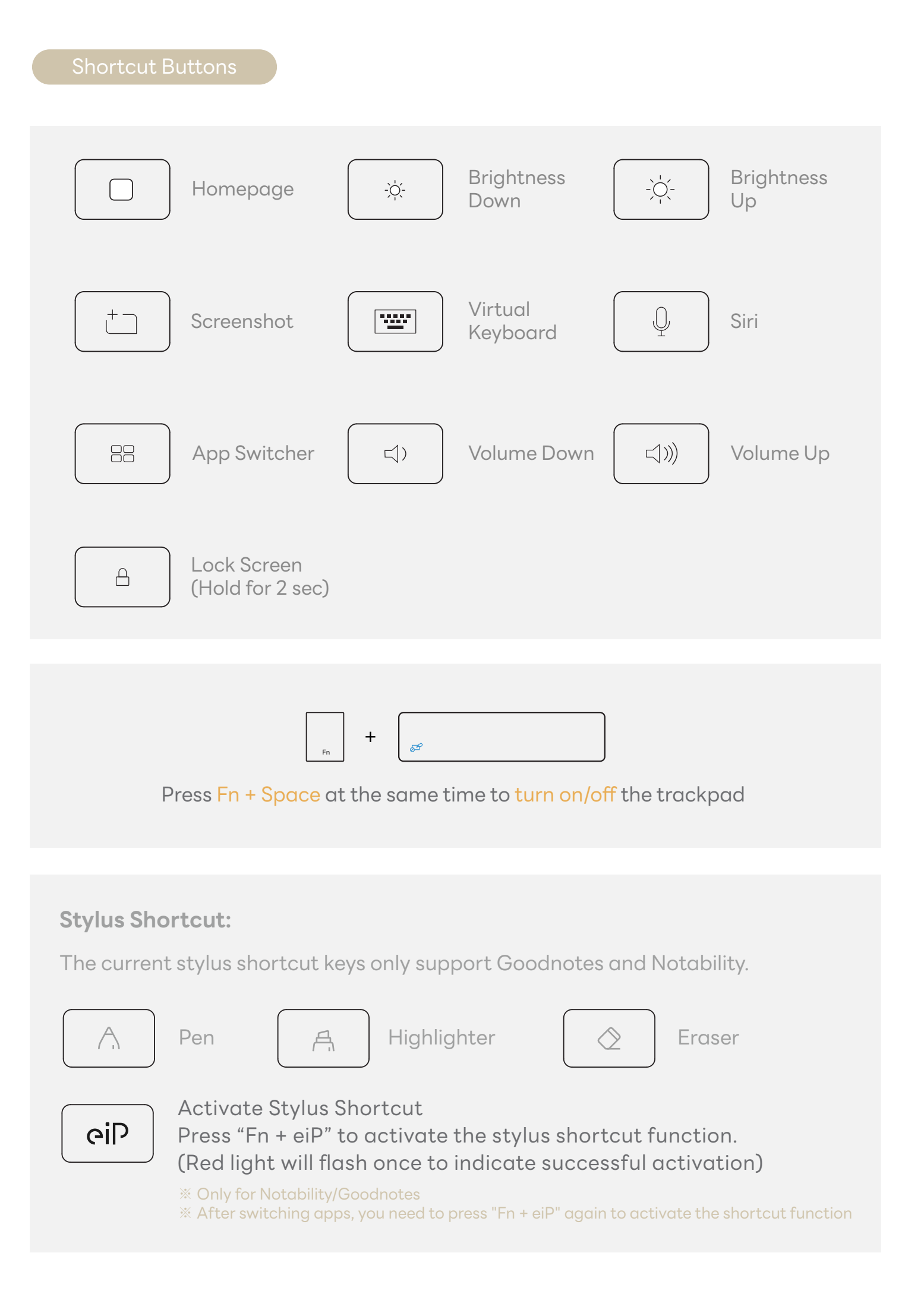

- Please update to iPadOS version 17.6.1 or later to fully experience all trackpad gestures.
- If you experience issues such as lag or unresponsiveness with the trackpad, restarting your iPad should help improve the situation.

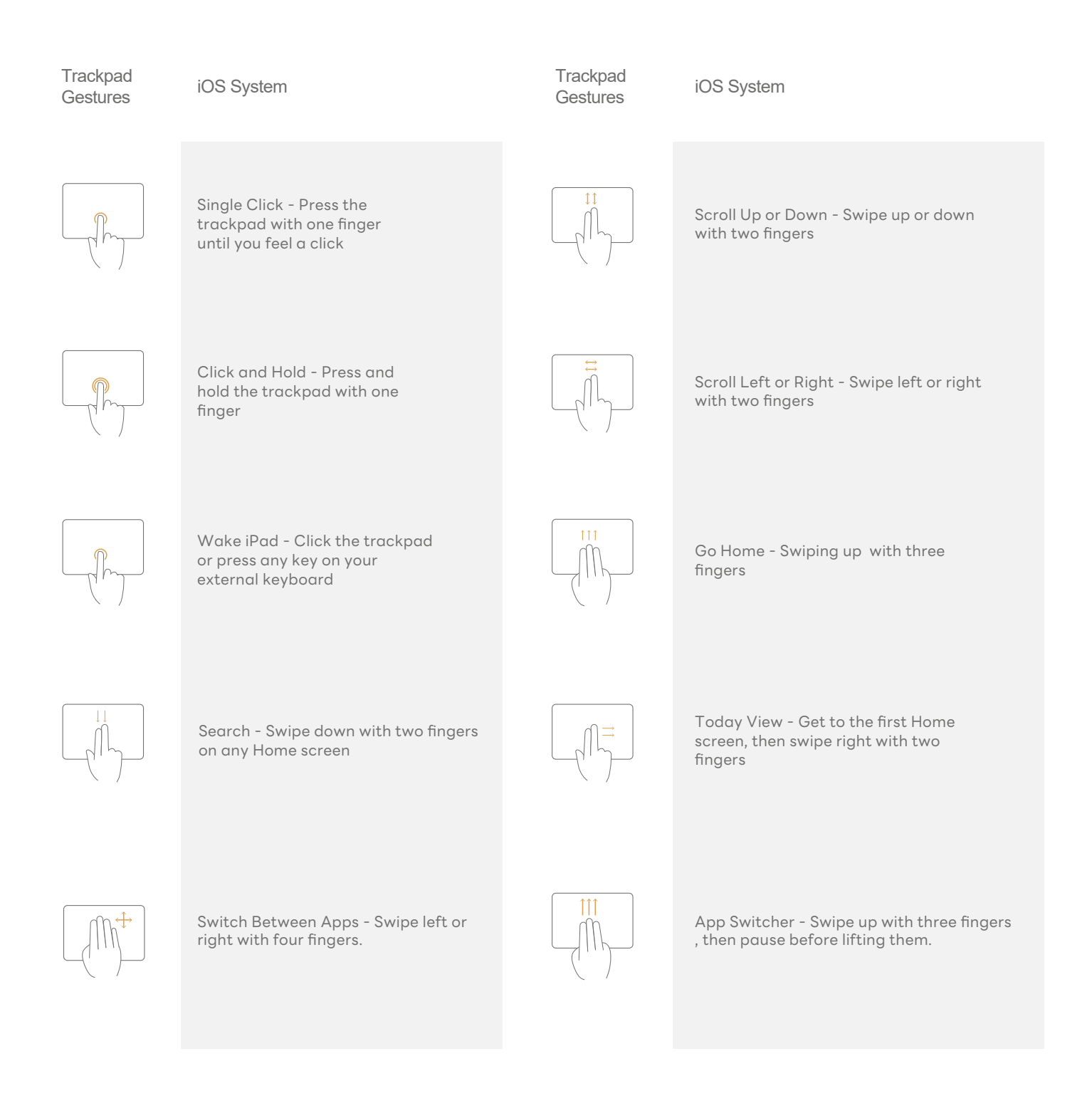

- 1. The keyboard charging port is TYPE-C charging port, the input of the voltage can not exceed DC-5V the keyboard will be broken if the voltage exceed the limit.
- 2. Connect the TYPE-C plug of the charging cable to the keyboard charging socket the other side is connected to the charger of the tablet PC or the charging interface of the tablet PC charges the keyboard.
- 3. Please charge it for at least 3 hours before using for the first time and then charging at least 2 hours when it is low battery in the future.
- 4. The green indicator light flashes: low battery, please charge it on time.
- 5. When charging, please check whether the charging port is powered normally.

Note : Please do not charge the keyboard for a long time. Keeping it plugged in for a long time will deplete the keyboard's battery life.

#### How to check battery status?

Press on the blank space until the apps are shaking, find the "+" at the left top corner.

Find "Batteries", and Add Widget

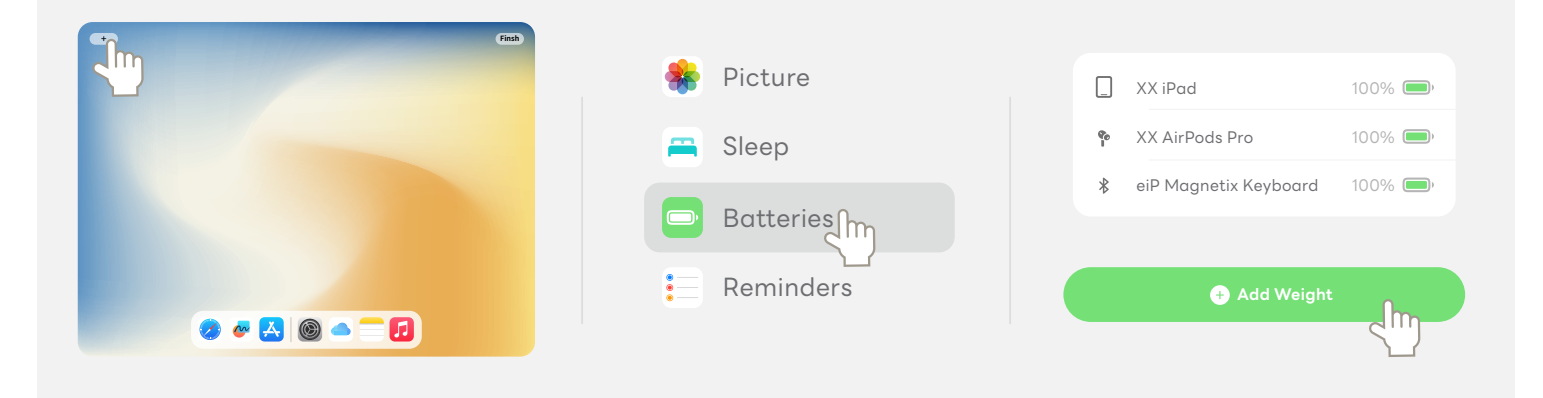

**Q** : What can I do if the trackpad is a bit laggy?

## **A** :

- Restart your iPad: Sometimes, a simple restart can resolve temporary performance issues.

- Adjust Trackpad Sensitivity: Go to Settings  $\rightarrow$  General  $\rightarrow$  Trackpad and experiment with

different sensitivity settings. Find the sensitivity level that feels most comfortable and responsive to your touch.

- ${\bf Q}$  : The LED indicator did not light up when the keyboard was turned on.
- **A** : The keyboard battery is likely empty. Please charge the keyboard for at least 2 hours.
- **Q** : How do I connect to the iPad?

**A** : Press "Fn" + "C." You should see a flashing indicator. You can now connect the keyboard to your iPad.

**Q** : Pairing failed / Could not find "eiP Magnetix Keyboard" via Bluetooth.

**A** : Restart your iPad, turn off the keyboard, and then turn it on again.

Try the pairing process again.

 ${f Q}$  : How do I type emojis when the Globe key is turned off?

**A** : Press "Globe" + "E" to bring up the Emoji keyboard.

| Operating voltage                 | 3.0-4.2V              | Low battery alarm     | below 20%    |
|-----------------------------------|-----------------------|-----------------------|--------------|
| Working Time<br>with backlight    | 5 hr                  | Stand-by time         | ≤ 180 days   |
| Working Time<br>without backlight | 250 hr                | Stand-by time         | 2000 hr      |
| Stand-by current                  | ≤1mA                  | Keystroke             | 50 - 70 g    |
| Battery capacity                  | 500 mAh               | Charging port         | Type - C     |
| Button life                       | 3 million taps        | Charging time         | 2 - 3 hr     |
| Connection distance               | ≤ 10m                 | Wake-up time          | ≤ 2 seconds  |
| Reconnect time                    | 5 seconds             | Operating temperature | -10°C ~ 55°C |
| Bluetooth Name                    | eiP Magnetix Keyboard |                       |              |

#### Safety Caution

- 1. Keep the item away from sharp objects.
- 2. Do not place heavy object on the keyboard.
- 3. Away from microwave items.
- 4. Do not force or distorted the keyboard.
- 5. Keep away from oil, chemical or other organic liquid, items.

#### Contact us

Lemeng Limited Company Website: www.eipstore.com Email: service-us@lemeng.com.tw

#### What's in the box

- Magnetix Keyboard Case \*1
- Manual Card \*1
- Type-C Charging Cable (No Charger) \*1